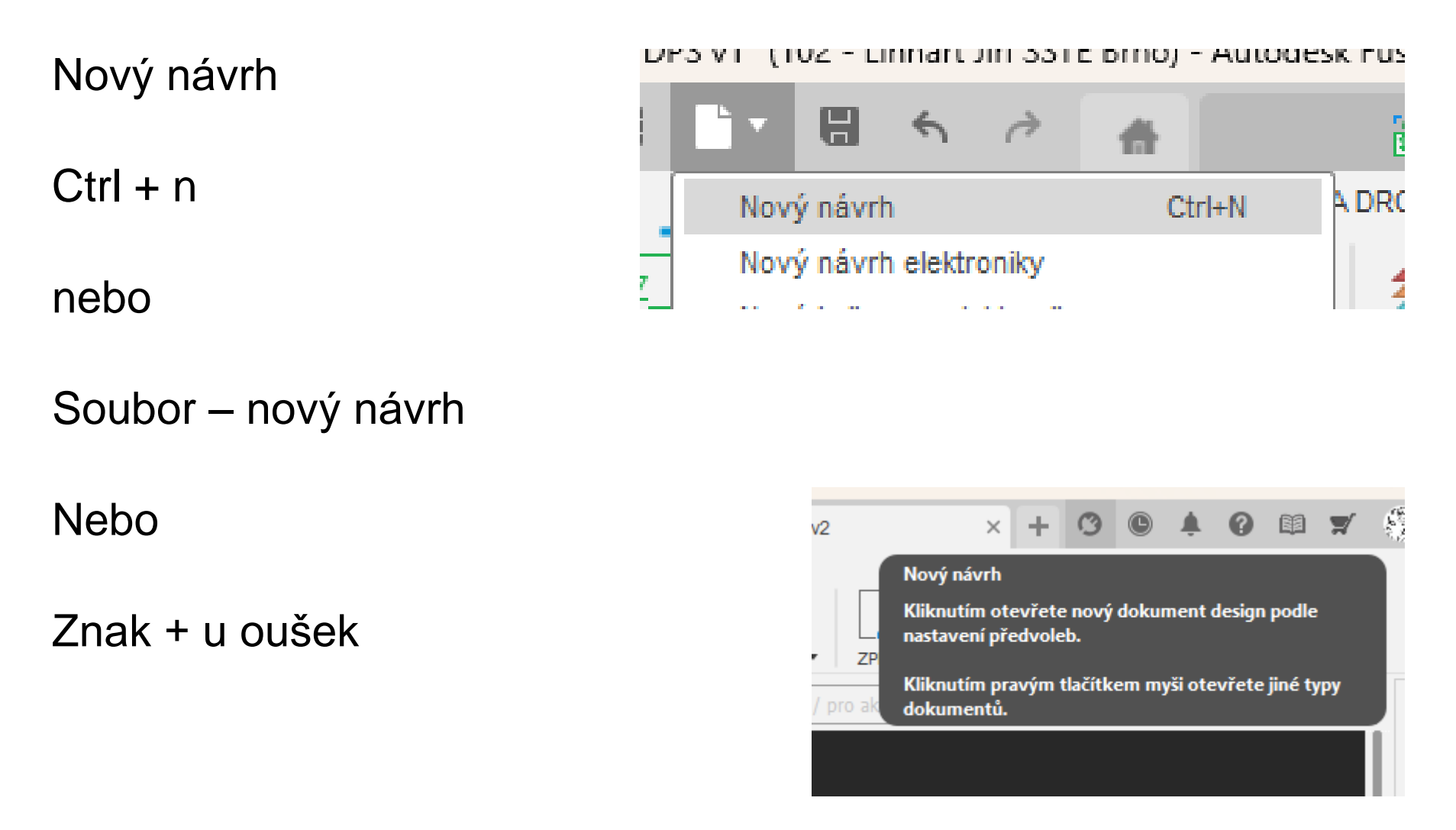

Otevře se okno návrhu pro 2D, 3D kreslení

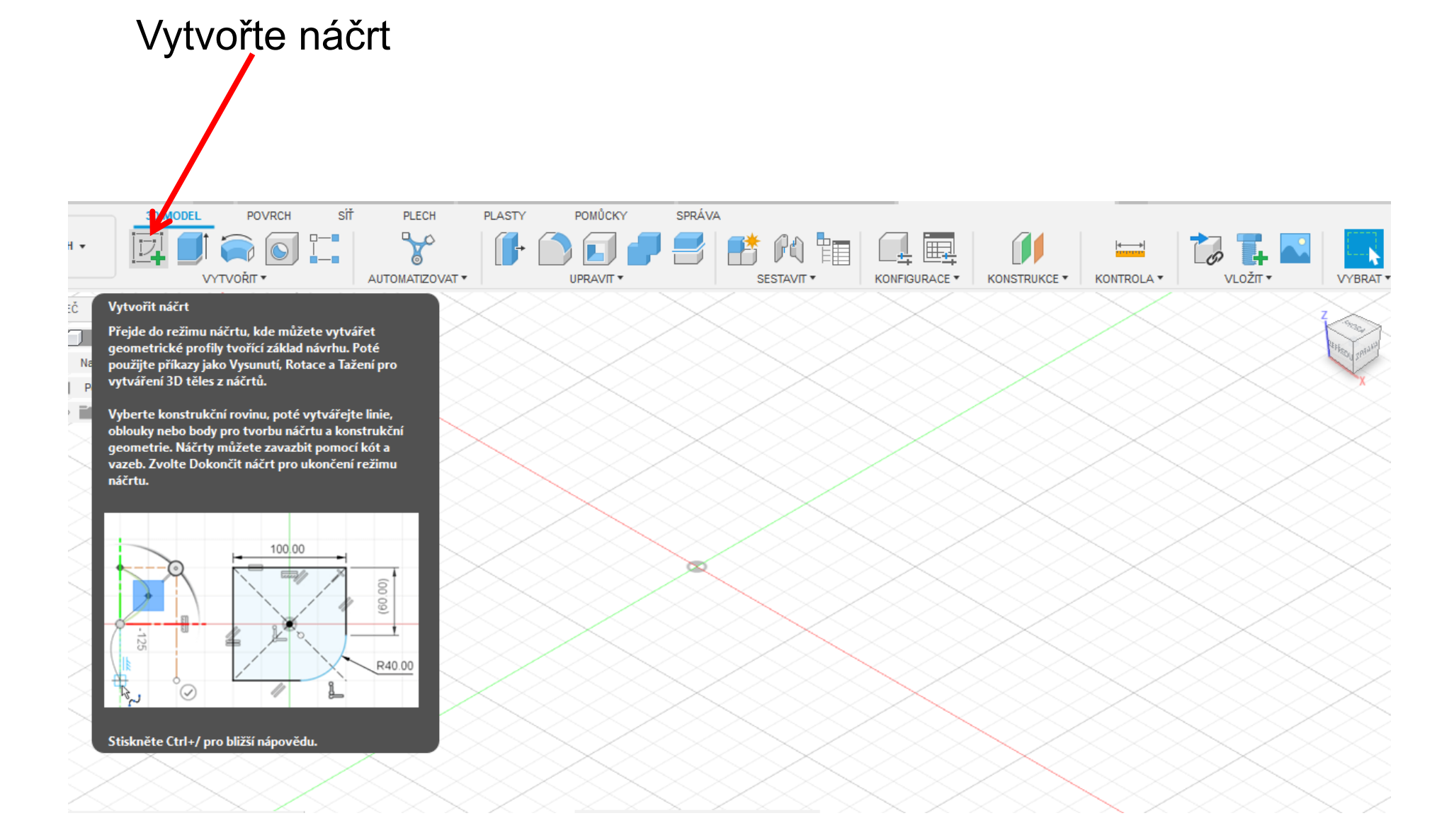

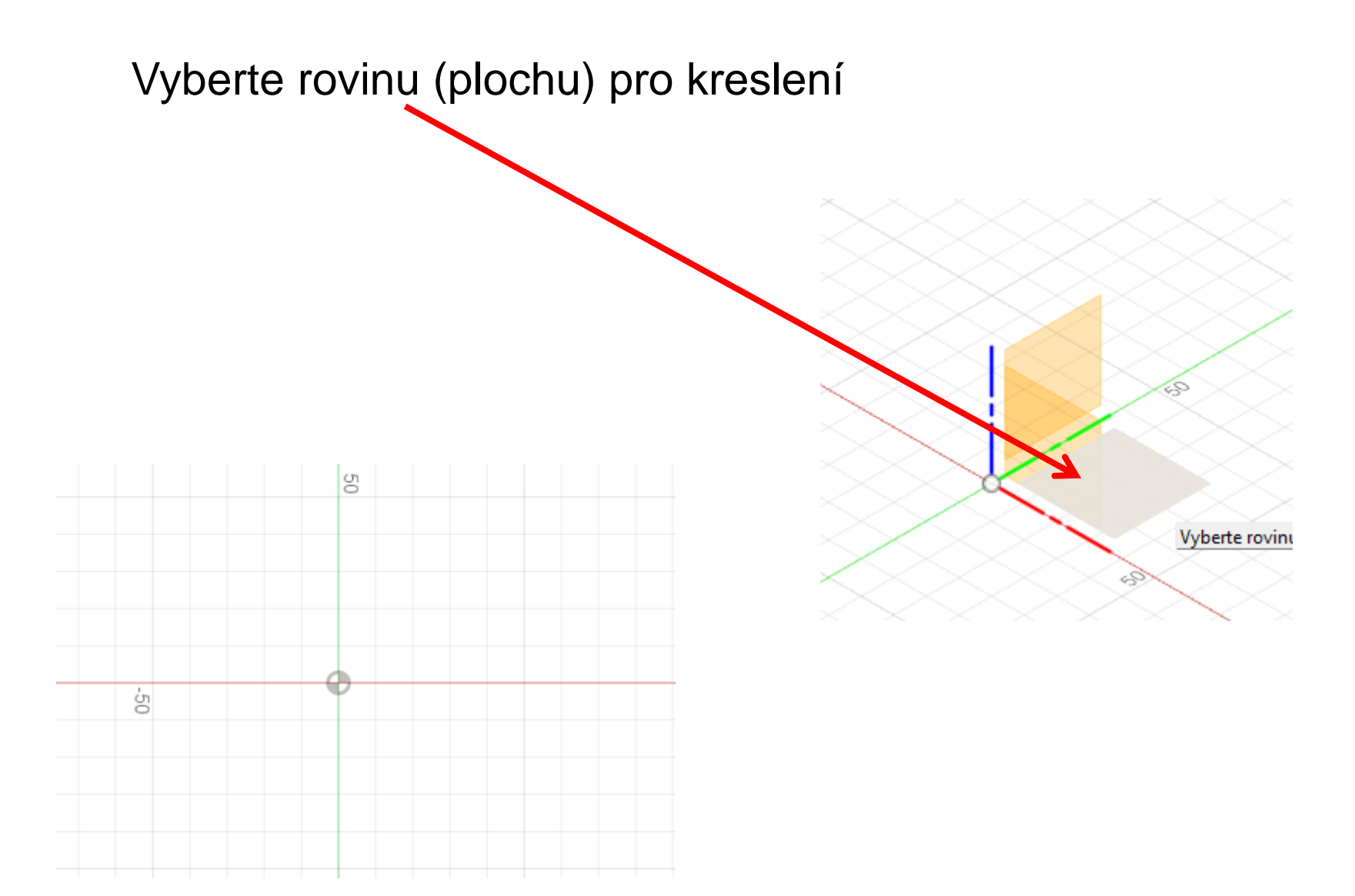

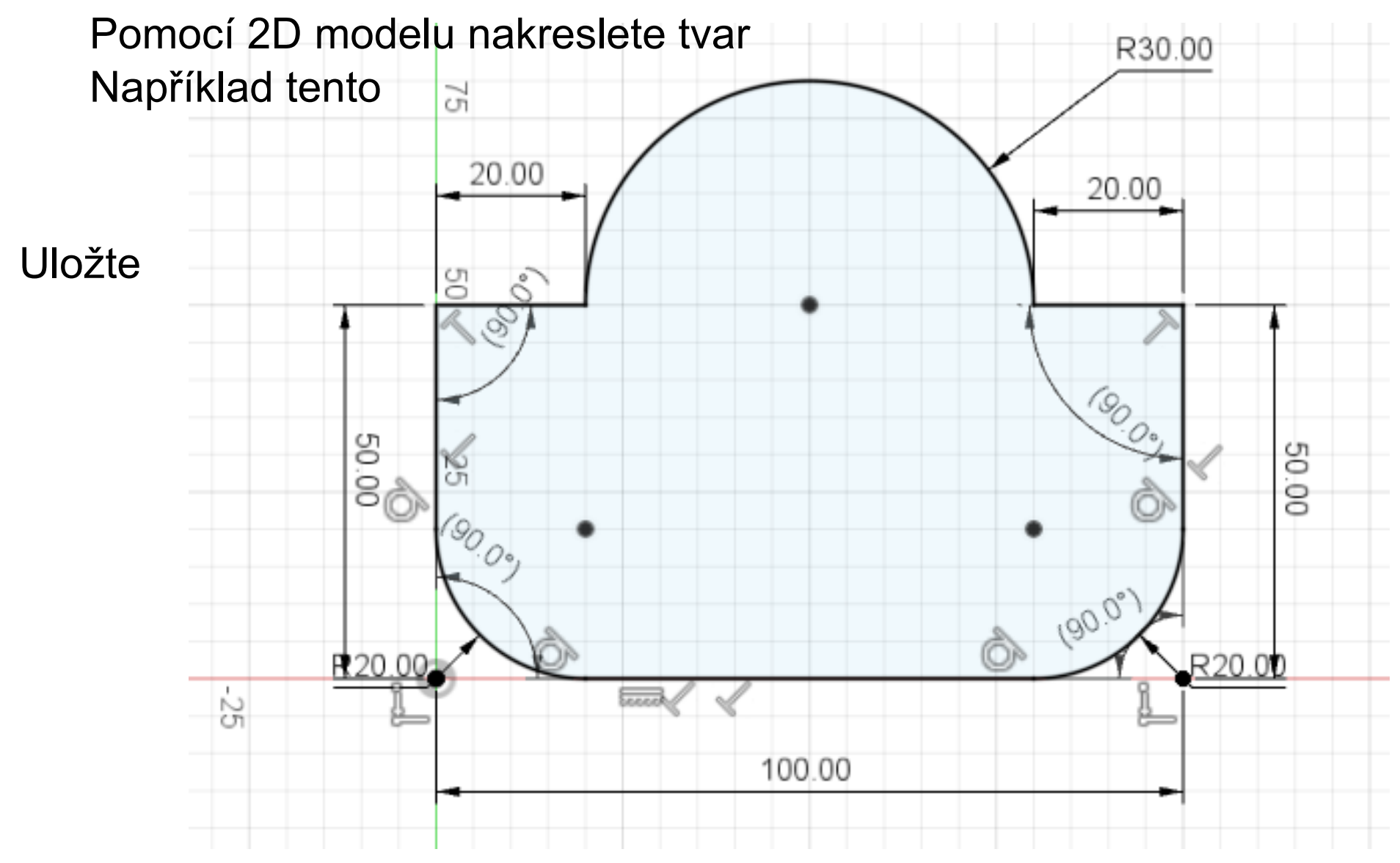

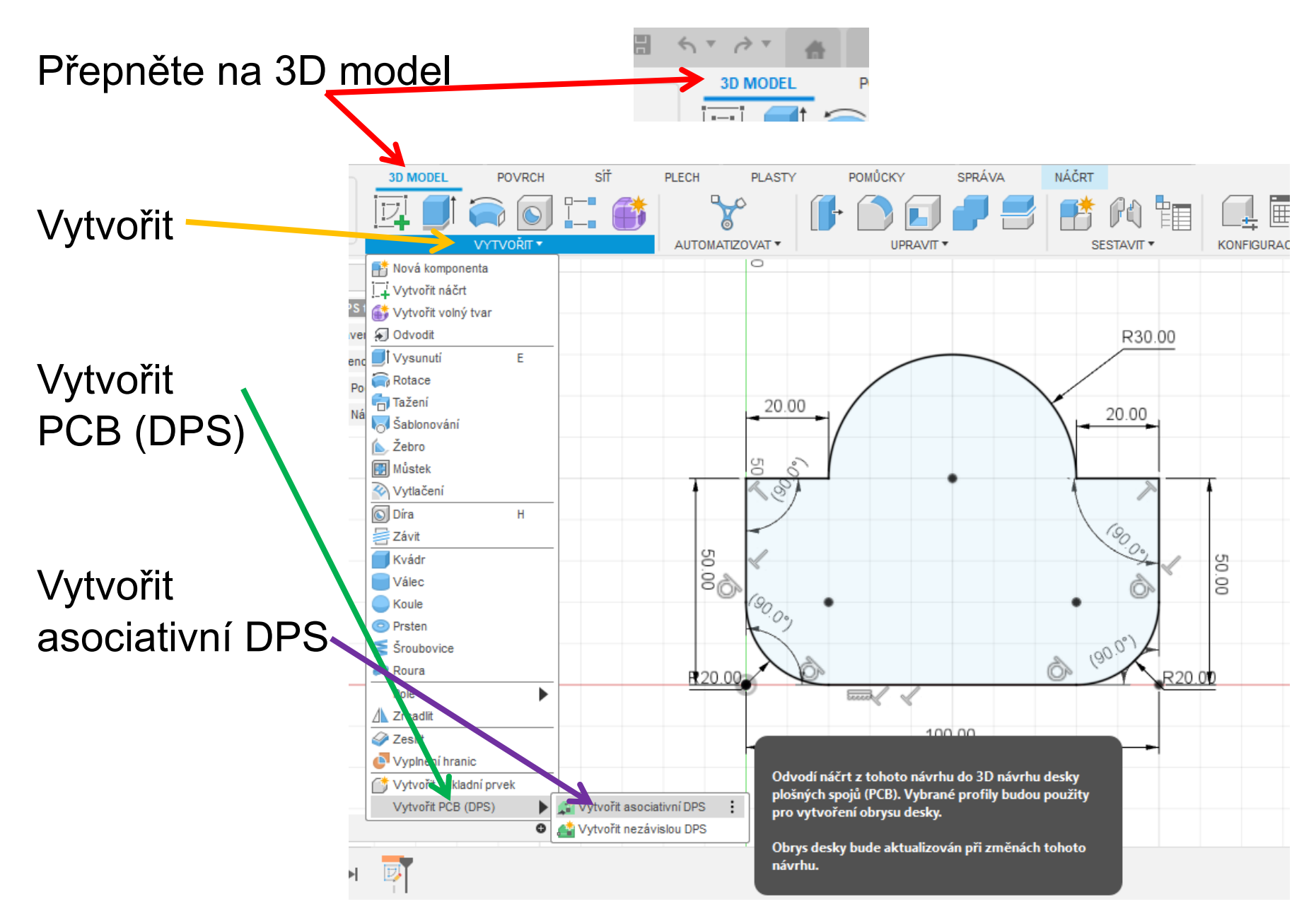

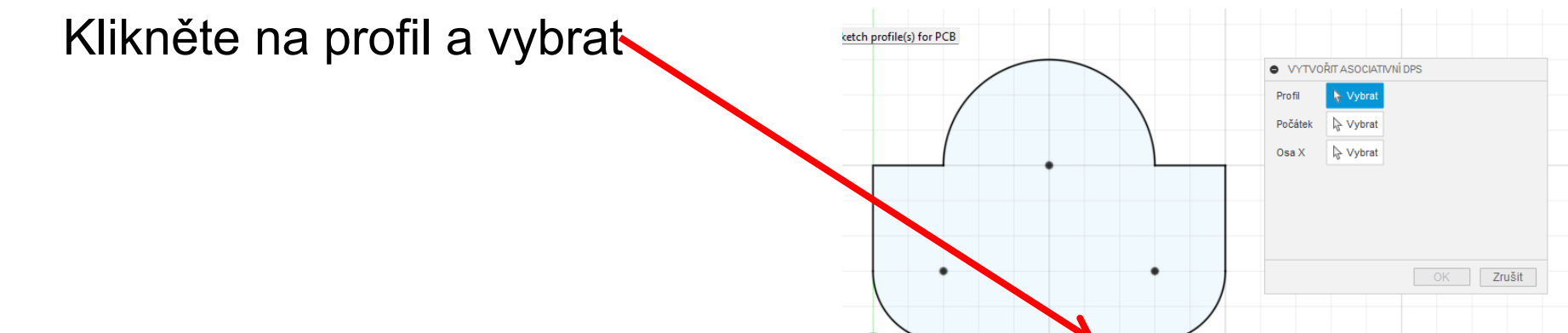

## Označte nakreslený DPS

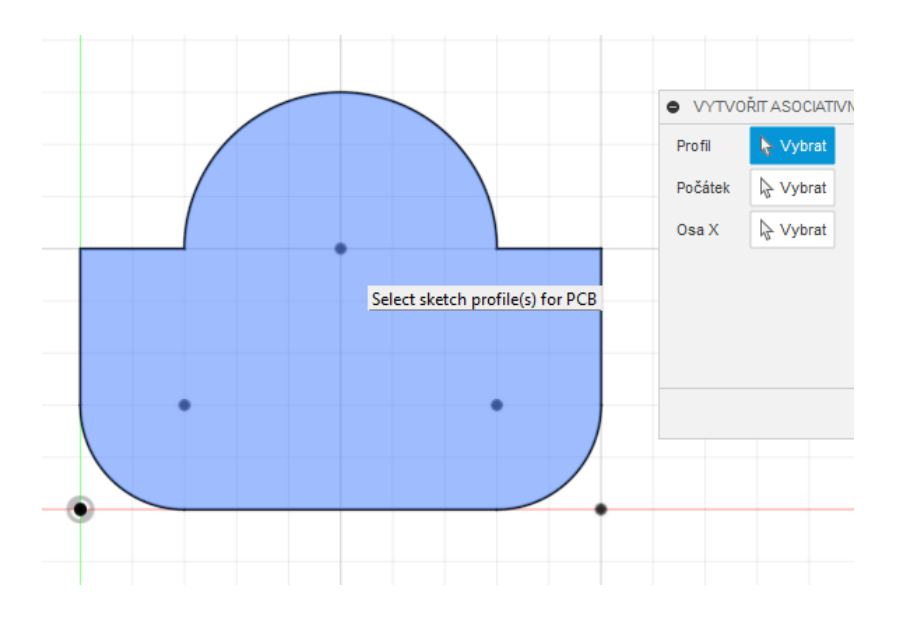

Potvrdit - OK

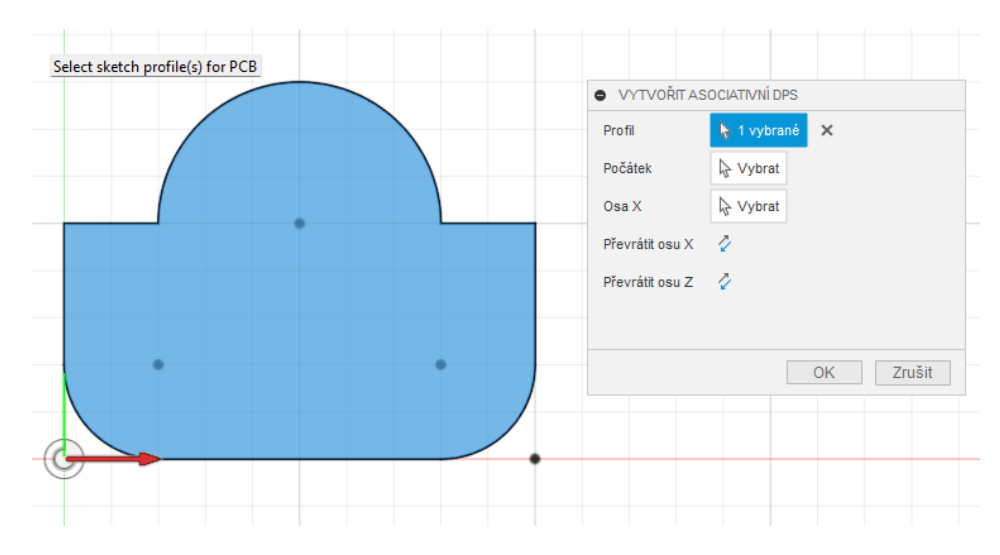

Stránka **6** z **9** 

## Po převodu

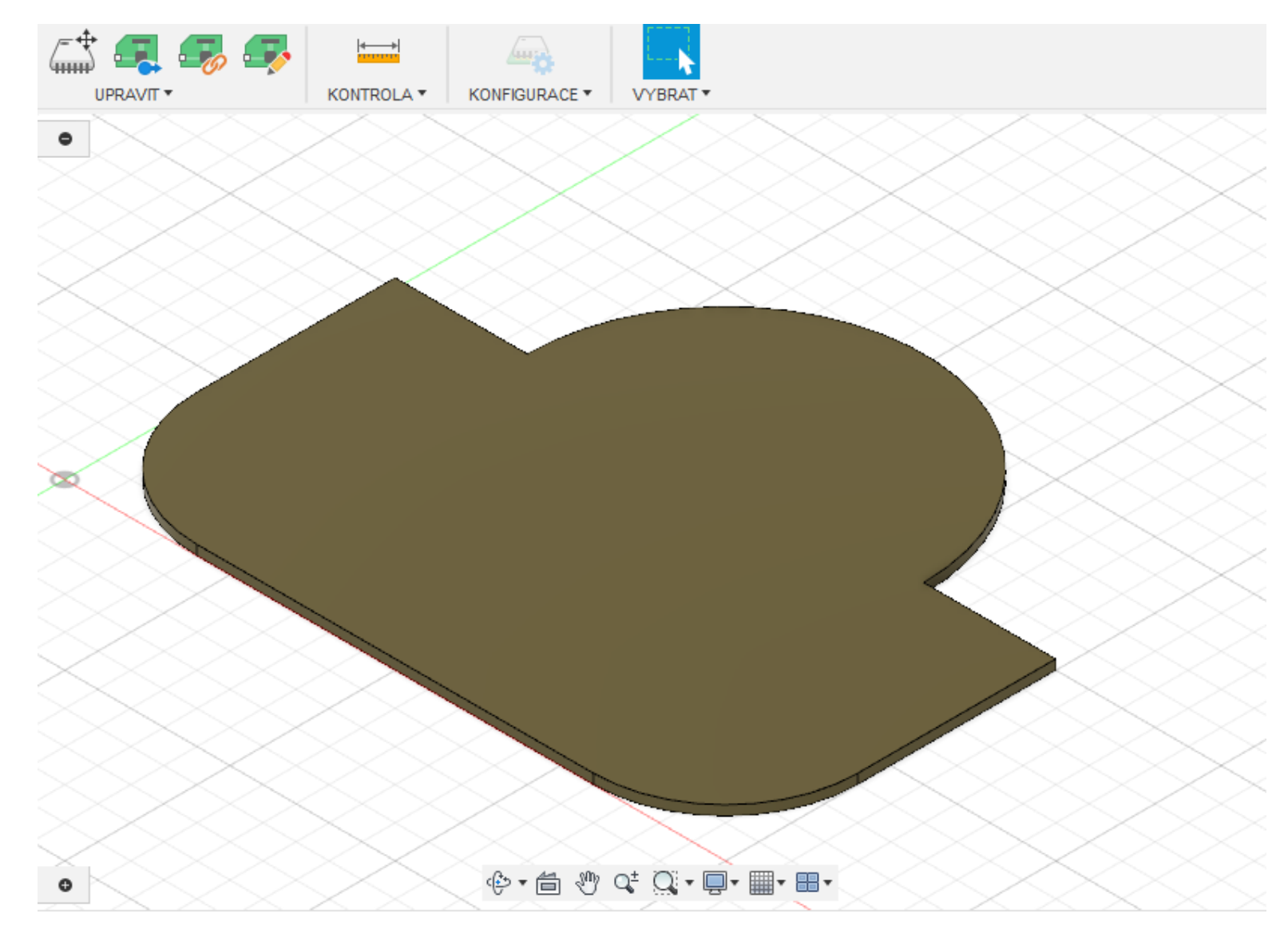

## Uložte – Ctrl + s

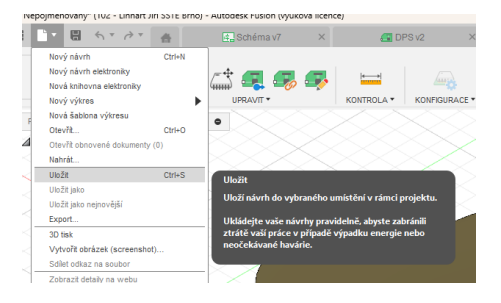

## Upravit – Připojit do 2D DPS

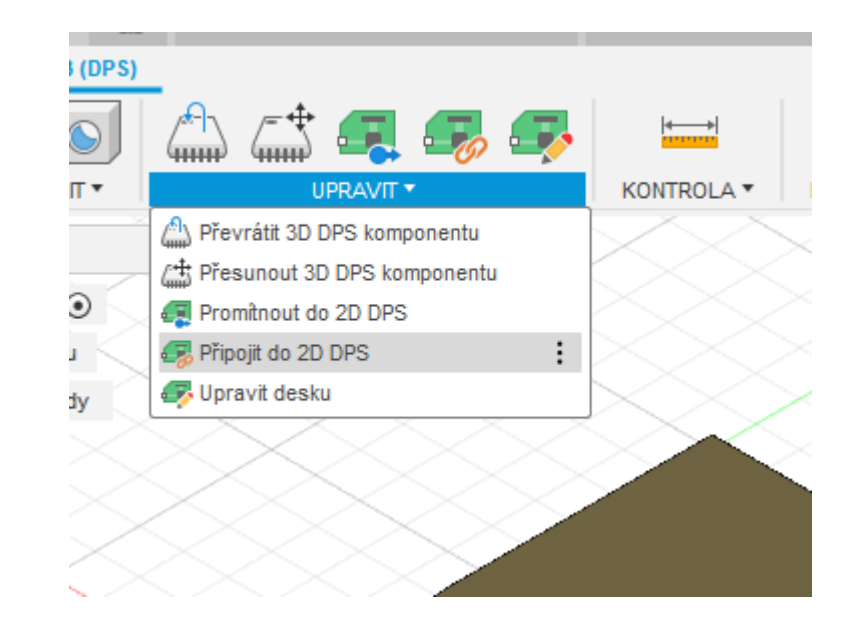

Vyberte název DPS se součástkami, kterou máme v projektu. Otevře se nám složka s DPS dle tvaru, který jsme vytvořili v 3D návrhu a součástky.

|     | NÁZEV | • | NAPOSLEDY AKTUALIZOVÁNC |
|-----|-------|---|-------------------------|
| DPS |       |   | 03.01.2025, 12:47:51    |
|     |       |   |                         |
|     |       |   |                         |
|     |       |   |                         |
|     |       |   |                         |
|     |       |   |                         |
|     |       |   |                         |
|     |       |   |                         |

Zrušit

Pozor není propojený návrh tvaru DPS s návrhem cest DPS.

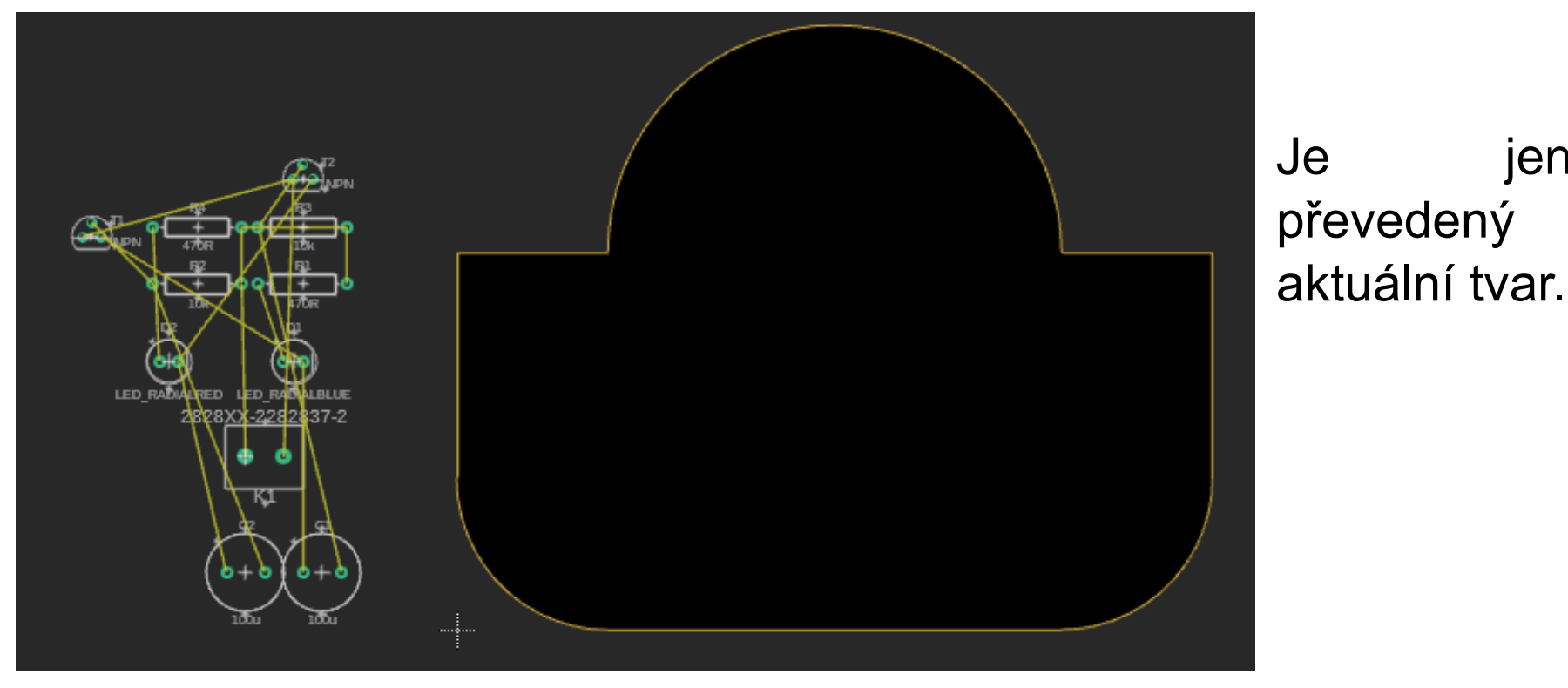

jenom